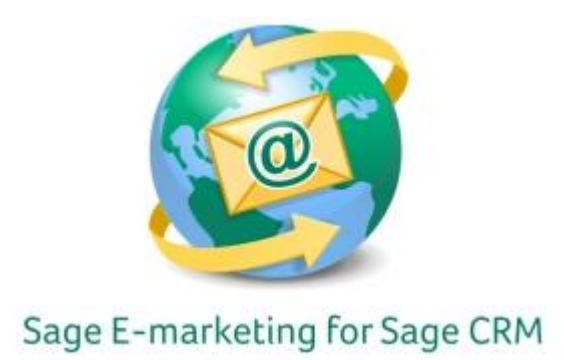

## **Quick Start Guide To:**

## Drip Marking – Call List Wave

This Quick Start Guide provides instructions for how to create and work with the Drip Marketing Call List Wave within Sage E-marketing for Sage CRM.

Drip Marketing is an automated sequence of emails to your contact database. You set it up to automatically execute when you want different Waves to reach your recipients.

## To create the Drip Marketing Call List Wave in Sage E-marketing for Sage CRM:

- 1. Click on the Marketing button on the left-hand side of the Sage CRM screen.
- 2. Click on the E-marketing tab.
- 3. You'll see any E-marketing campaigns on this screen. Click the New Drip Marketing Campaign button on the right to get started with creating the campaign.

| Sage CRM                    | Ø                                                                                                    | E-marketing   |               |                               |                  |         |                     |     |                         |                                                      |
|-----------------------------|----------------------------------------------------------------------------------------------------|---------------|---------------|-------------------------------|------------------|---------|---------------------|-----|-------------------------|------------------------------------------------------|
| ♦ Recent                    | Campaign List                                                                                                    | E-marketing   | Mass E-mail S | Status •••                    |                  |         |                     |     |                         |                                                      |
| Main Menu<br>Administration | This is the E-marketing work area. From here you can create and manage E-marketing and Drip Marketing campaigns.  1. Use the new buttoms to start creating a new E-marketing or Drip Marketing campaign.   1. Sets to ne of the hyperlinks from the list to drill down on an individual Campaign and review the Waves and Wave Activities that are part of it.   1. Sets to a set to drill down on an individual Campaign and review the Waves and Wave Activities that are part of it. |               |               |                               |                  |         |                     |     |                         |                                                      |
| <ul><li>↑</li></ul>         | 1 Campa                                                                                                    | ign Found, Pa | ge 1 of 1     |                               |                  |         |                     |     |                         | Status:                                              |
| Find<br>New<br>My CRM       | <u>Campaign</u><br>send <u>1</u>                                                                                                    | <u>Name</u> * |               | Owner<br>System Administrator | LYDC<br>Standard | Pending | Start<br>10/24/2011 | End | Actual Cost (5)<br>0.00 | owner.<br>-Al⊷<br>Start:<br>Between ↓ And<br>↓ Piter |
| Team CRM                    |                                                                                                    |               |               |                               |                  |         |                     |     |                         | New E-marketing Campaign                             |
| Reports                     |                                                                                                    |               |               |                               |                  |         |                     |     |                         | Edit E-mail Templates                                |
|                             |                                                                                                    |               |               |                               |                  |         |                     |     |                         |                                                      |

4. Select the correct campaign that you desire to add a Call List Wave > Select the previous Wave.

5. To add a New Wave for the Call List Wave, click New Wave Activity

| Wave: Test                               |                                                               |      |                         |                                |                          | / Change  |
|------------------------------------------|---------------------------------------------------------------|------|-------------------------|--------------------------------|--------------------------|-----------|
| Wave Name:<br>Test<br>Status:<br>Pending | <b>Start:</b><br>10/27/2011<br><b>Wave Budget:</b><br>\$ 0.00 |      |                         | End:<br>Actual Cost<br>\$ 0.00 | =                        | Cgntinue  |
| 1 Wave Activity Found, Page 1 of 1       |                                                               |      |                         |                                |                          | Show Anal |
| Status Wave Activity Name                |                                                               | Туре | <u>Start</u> *<br>Today | End                            | Actual Cost (\$)<br>0.00 | PHO2 Help |
|                                          |                                                               |      |                         |                                |                          |           |
|                                          |                                                               |      |                         |                                |                          |           |
|                                          |                                                               |      |                         |                                |                          |           |
|                                          |                                                               |      |                         |                                |                          |           |
| New Wave Activity                        |                                                               |      |                         |                                |                          |           |

6. Wave Activity Details: This page is where you'll set up the Call List Wave. You'll want to give the Wave Activity a name, select the Type as Drip Marketing Call List, and select other desired information. Click Save.

| Wave Activity                             |                  |                          | 🚽 Save           |           |  |  |  |  |  |
|-------------------------------------------|------------------|--------------------------|------------------|-----------|--|--|--|--|--|
|                                           |                  |                          |                  |           |  |  |  |  |  |
| Wave Activity Name:                       | Status:          | Туре:                    | 🔍 Preview R      | ecipients |  |  |  |  |  |
| 1 ESL 2 *                                 |                  | Drip Marketing Call List |                  |           |  |  |  |  |  |
| Details:                                  | Start:           | End:                     | Cancel           |           |  |  |  |  |  |
| A                                         | 10/29/2011       |                          | A 100            |           |  |  |  |  |  |
|                                           | Activity Budget: | Actual Cost:             | ····             |           |  |  |  |  |  |
| <b>v</b>                                  | \$               | \$                       |                  |           |  |  |  |  |  |
|                                           |                  |                          |                  |           |  |  |  |  |  |
| Outbound Call Details                     |                  |                          |                  |           |  |  |  |  |  |
|                                           |                  |                          |                  |           |  |  |  |  |  |
| Team:                                     |                  |                          |                  |           |  |  |  |  |  |
| Default 👻                                 |                  |                          |                  |           |  |  |  |  |  |
| Introduction:                             |                  |                          |                  |           |  |  |  |  |  |
| A                                         |                  |                          |                  |           |  |  |  |  |  |
|                                           |                  |                          |                  |           |  |  |  |  |  |
|                                           |                  |                          |                  |           |  |  |  |  |  |
| Construct Technology Verse                |                  | Dollar Coll Terrority    | Colorest Control |           |  |  |  |  |  |
| Contact Introduction:                     |                  | Daily Call Target:       | Category Group:  |           |  |  |  |  |  |
|                                           |                  |                          |                  |           |  |  |  |  |  |
|                                           |                  |                          |                  |           |  |  |  |  |  |
| Ŧ                                         |                  |                          |                  |           |  |  |  |  |  |
| Usens                                     |                  |                          |                  |           |  |  |  |  |  |
| Amy2 Webb2                                |                  |                          |                  |           |  |  |  |  |  |
| System Administrator                      |                  |                          |                  |           |  |  |  |  |  |
| None                                      |                  |                          |                  |           |  |  |  |  |  |
|                                           |                  |                          |                  |           |  |  |  |  |  |
|                                           |                  |                          |                  |           |  |  |  |  |  |
| ,                                         |                  |                          |                  |           |  |  |  |  |  |
| Default Communication Details             |                  |                          |                  |           |  |  |  |  |  |
|                                           |                  |                          |                  |           |  |  |  |  |  |
| Priority: Subject:                        |                  |                          |                  |           |  |  |  |  |  |
| Normal Test                               |                  |                          |                  |           |  |  |  |  |  |
| Communication Details:                    |                  |                          |                  |           |  |  |  |  |  |
| A                                         |                  |                          |                  |           |  |  |  |  |  |
|                                           |                  |                          |                  |           |  |  |  |  |  |
|                                           |                  |                          |                  |           |  |  |  |  |  |
| T                                         |                  |                          |                  |           |  |  |  |  |  |
| Wave Items Territory:                     |                  |                          |                  |           |  |  |  |  |  |
| Communication resem:<br>Default Territory |                  |                          |                  |           |  |  |  |  |  |
| Users Channel                             |                  |                          |                  |           |  |  |  |  |  |
| Dein Campaign Stage                       |                  |                          |                  |           |  |  |  |  |  |
| ong compage stage                         |                  |                          |                  |           |  |  |  |  |  |
| Found own                                 |                  |                          |                  |           |  |  |  |  |  |
| Send on:                                  |                  |                          |                  |           |  |  |  |  |  |

7. The new Call List Wave for this Drip Marketing Campaign is has now been completed.